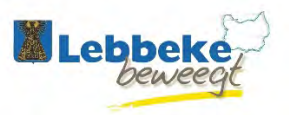

# Handleiding webwinkel gemeente Lebbeke

# 1. Hoe materiaal ontlenen?

### Ga naar http://www.lebbeke.be

Klik op de button webwinkel vrijetijdsdiensten

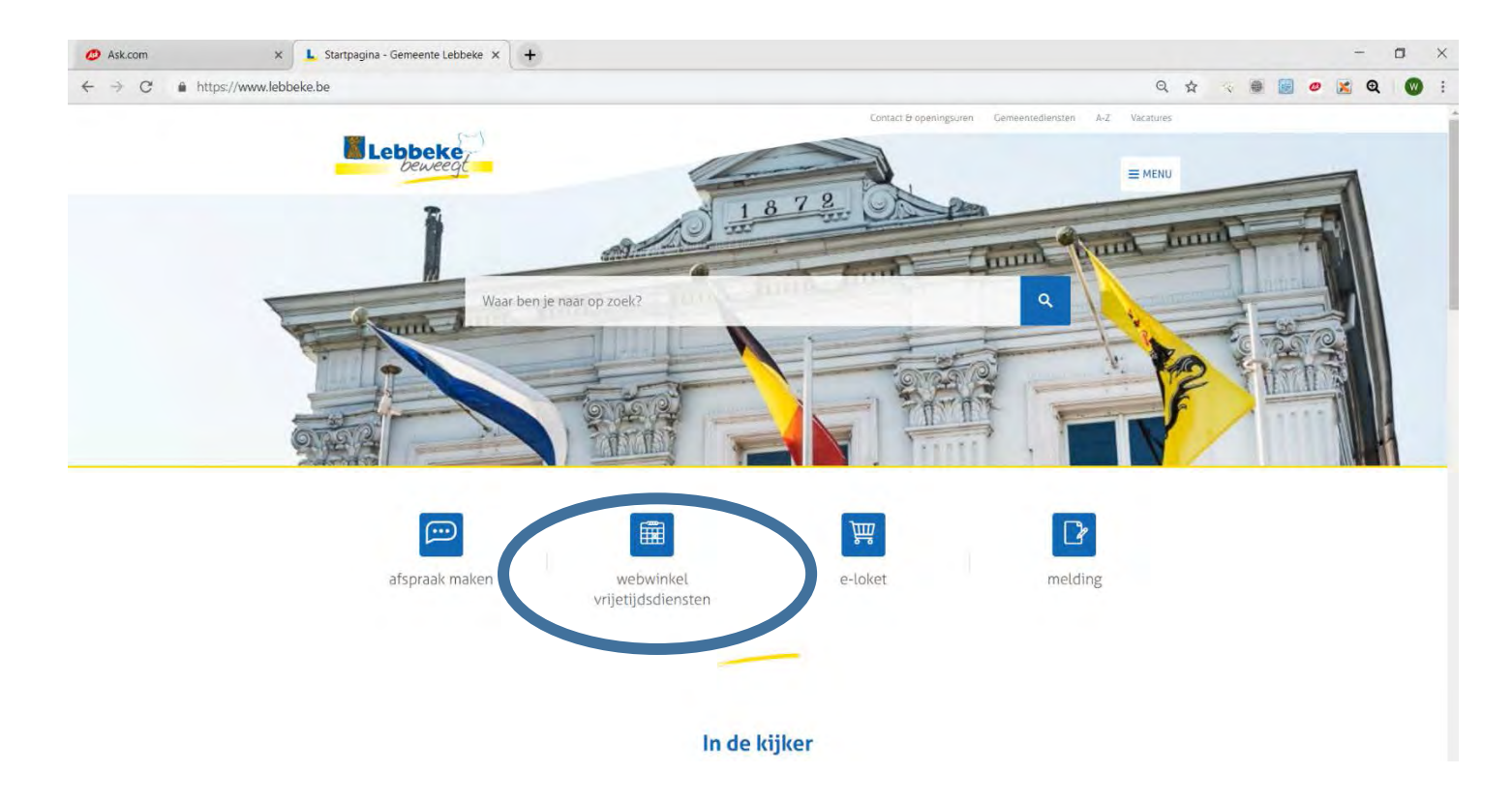

# 2. Aanmelden op de online verhuurmodule

#### Aanmelden als erkende vereniging:

Vul uw persoonlijke gegevens correct in

|                                                    | n X G item - Google zoeken X +                                                                                                    |                                                                                                    |    |
|----------------------------------------------------|----------------------------------------------------------------------------------------------------|----------------------------------------------------------------------------------------------------|----|
| + C  https://webshoplebbeke.recreater.be/Default.a | gax2shop=886DEE82-9544-4882-9446-468158BACE90                                                                                                    |                                                                                                    | \$ |
|                                                    | Image: Second state in the second state in the second state in the second state in the second state in the second state in the second state in the second state in the second state in the second state in the second state is second state in the second state is second state in the second state is second state in the second state is second state in the second state is second state in the second state is second state in the second state is second state in the second state is second state is second state in the second state is second state is second state in the second state is second state in the second state in the second state in the second s | Aurometers  C 0 artikelen / C 0.00                                                                         |    |
|                                                    | SPULWW 12+     G-DANS   Ale activiteiten moeten onmiddellijk betaald worden, dat kan met je bankkaart of je smartphone. Betaal met de app/betaal met je bancontactkaart.       Betaal met de app     Betalen met uw bancontactkaart                                                                                                    | De gebruikersnaam en het<br>wachtwoord zal aan de<br>clubverantwoordelijke(n)<br>meegedeeld worden door de |    |

Indien u van onze dienst verhuur geen gebruikersnaam en wachtwoord heeft ontvangen zal u ook geen materiaal kunnen ontlenen. Enkel erkende verenigingen en clubs kunnen gebruik maken van deze online verhuurmodule. Mocht u toch een vraag tot gebruik hebben mail dan eerst een schrijven naar <u>verhuur@lebbeke.be</u> en we bekijken uw aanvraag voor u. Kies hier de gewenste account: individueel of vereniging, belangrijk is dat u als vereniging wenst te ontlenen dit doet met de aanmeldgegevens van de vereniging

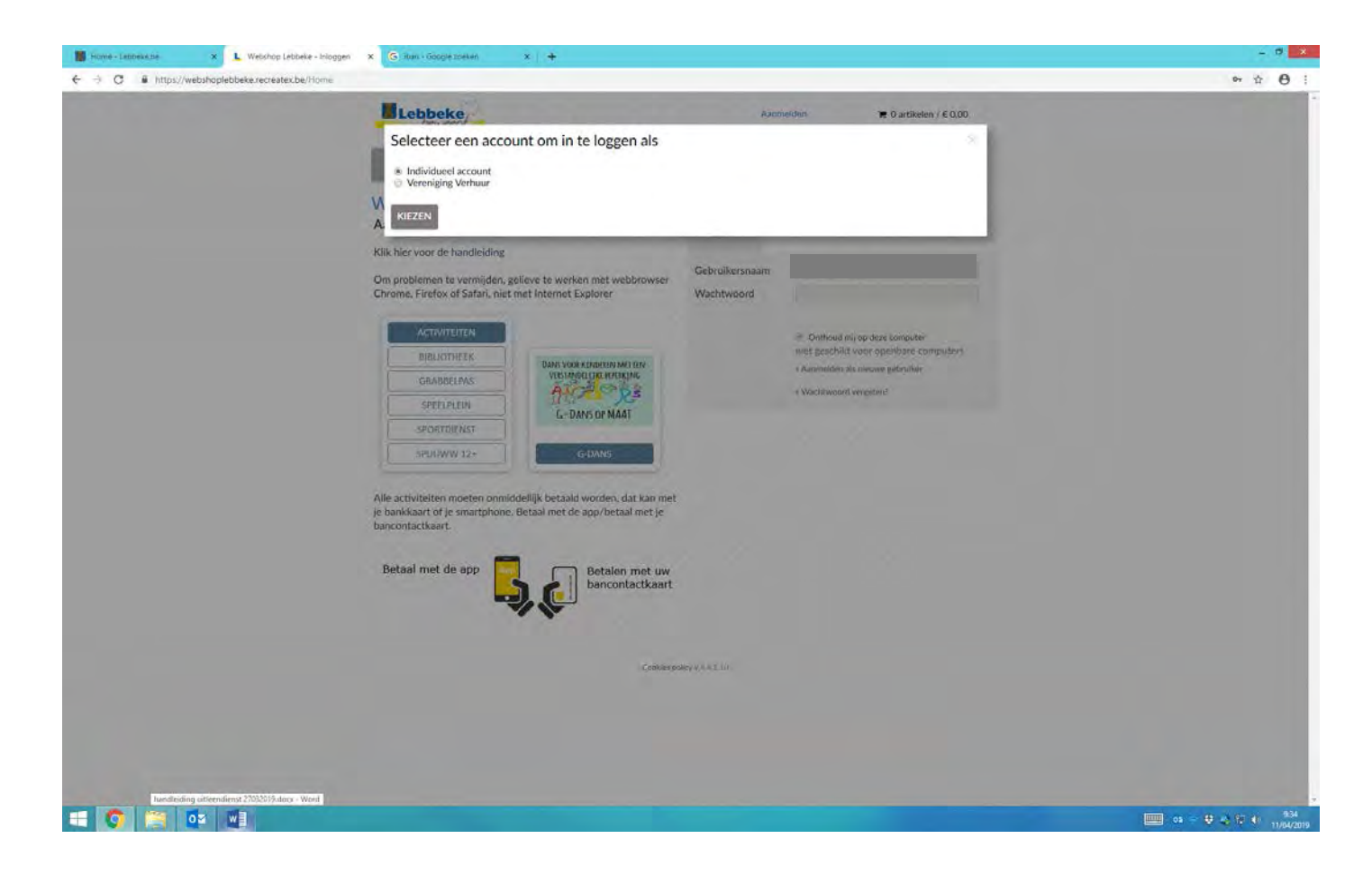

## Klik op het tabblad verhuur

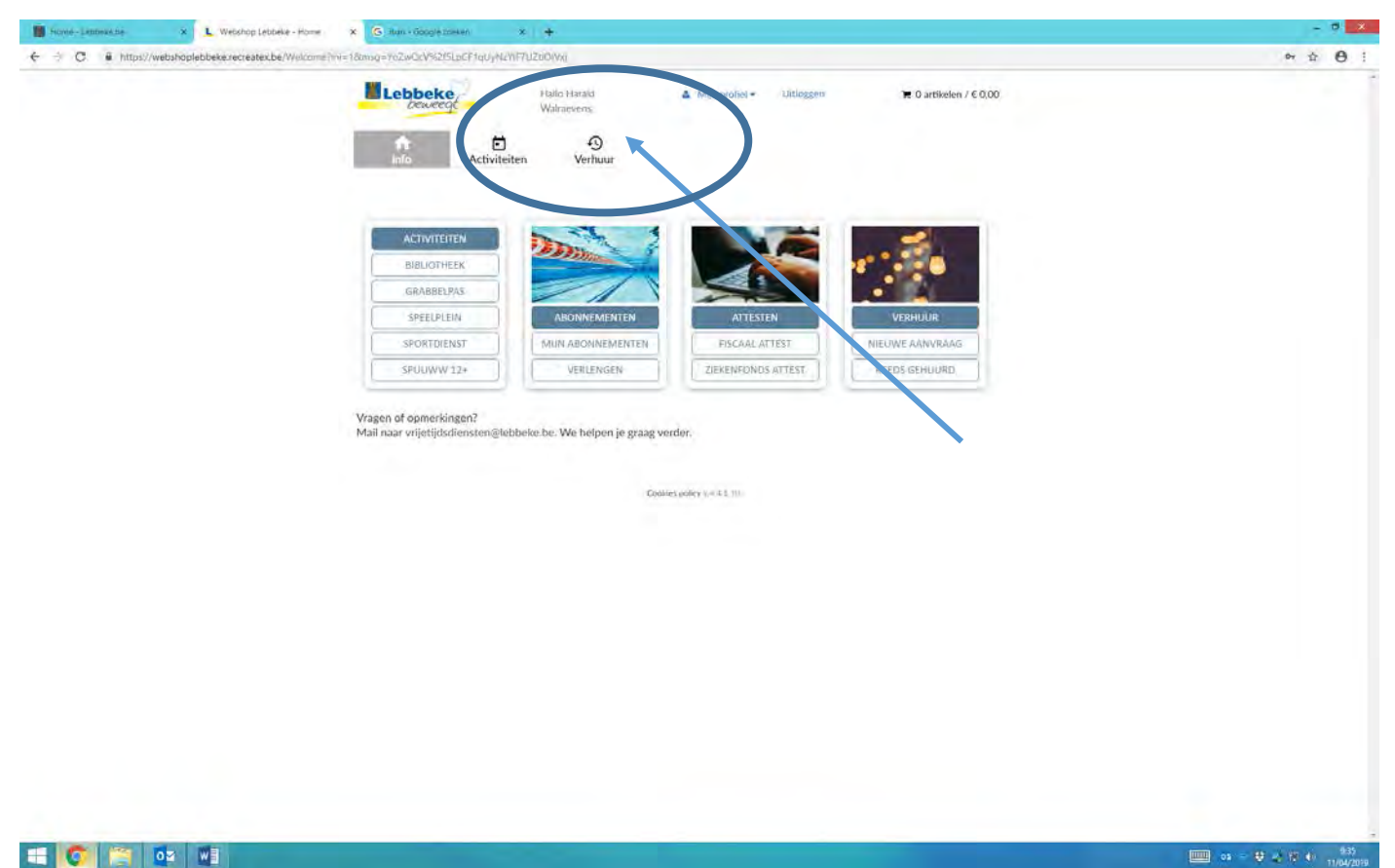

📲 🔕 😭 🔯 🖉

### U kan nu onze online catalogus raadplegen

| 6 C C Bennind Intro Amphipulathaka rarea ta | Bellional/Duracew                                                                                                    |                                                 |                           | A  |
|---------------------------------------------|----------------------------------------------------------------------------------------------------|-------------------------------------------------|---------------------------|----|
|                                             | Vummen witz u dz artikelen gebruiken? Artikelences: Allen sulez<br>Van 25-6-2018                                                                                                    | teron - Leog makarn<br>Se Verbusanstäeleri uunn | Zoek-en Gileroptes —      |    |
| 1. Kies de gewenste                         | Tol 29-6-2018                                                                                                    | 1.                                              |                           |    |
|                                             | Sorton: Asserta.7                                                                                                    |                                                 | Verbergen ZOEKEN          |    |
| verhuurartikelen                            |                                                                                                    |                                                 |                           |    |
| gemeente/sport<br>selecteren                | Badmintonset<br>Utileenbaar per 10 stuks. Badminton is een olympische sport die<br>wordt gespeeld met een neder en een sluttle. De sluttle, die<br>gemaakt kan zijn van nydon of van veren, wordt over een net hee<br>en weer geslagen met de rackets. Badminton wor | 2/3 beschikbaar                                 | €0.00<br>Prij⊧x Aantal    |    |
| 2. hier krijgt u een<br>overzicht van onze  | Panebalkant<br>Honkbol is een van de meest gespeelde sporten ter wereld. In<br>Europa is het een van de minder populaie sporten. In Nedertane<br>honkballen er ongeveer 25.000 tot 30.000 mensen. In de<br>Verenigde Status spelen miljonen mensen honkbal.          | 2 / 2 beschildsan                               | € 0,00.<br>Prijs × Aantal | 2. |
| catalogus met                               | Beamer<br>Beamer<br>Vga out, Audio out en Audio in: Residuter: 1024x768 (XGA)<br>MDMi-ansulting niet brechtikbaar                                                                                                    | 1 / 8 beschikbaar                               | € 0,00<br>Príjs x Aantal  |    |
| verhuurbare<br>materialen en de             | Blauwe parti}-janjes<br>Met deze hesjes, heb je in een paar seconden twee teams goed<br>onderscheiden. De hesjes zijn van 100% polyester gomaakt zijn<br>lichtgewicht en ademen                                                                                      | 10 / 10 beschikbaar                             | € 0,00<br>Prij⊧ x Aantal  |    |
| beschikbaarheid                             | Box met pijlen<br>Beviat 200 pijlen per box                                                                                                    | 2 / 2 beschikbaar                               | € 0.00<br>Prijs x Aantal  |    |
|                                             | Bumball<br>Bumball is een balspel dat gespeeld wordt door twee teams. De<br>spelers passen een ziehte bal naar elkaar die endel gewangen ma<br>worden met de door hen gedragen vest woorzien von klittenband<br>Als een spieler de bal vangt in een vooraf gemakken  | 2 / 2 beschikbaar<br>9                          | € 0,00<br>Pojs x Aantal   |    |
|                                             | Comervlagger met voet                                                                                                    | 4/4 besztyikbaar                                | € 0,00<br>Prijs x Aantal  |    |

### Onderaan de webpagina hebt u de mogelijkheid om de volgende pagina's te raadplegen

| 🕼 Materiaal   KSA Nationaal 🛪 V 🧱 Testen aanvagen - Lini 🛪 V 📷 Home - Lebonke.be | 🛪 🥒 Webshop Lebbeke - Ovr 🛪                                                                                                    |                        |                          | 1 - 0 X |
|----------------------------------------------------------------------------------|----------------------------------------------------------------------------------------------------|------------------------|--------------------------|---------|
| 🗧 C 🏠 🛢 Beverligd   https://webshoplebbeke.recreatex.be/Romal/Overvis            | w                                                                                                    |                        |                          | A 3     |
|                                                                                  | punten haalt, wint.                                                                                                    |                        |                          |         |
| T                                                                                | Nadarafsluiting                                                                                                    | 100 / 100 beschildbaar | € 0,00                   |         |
|                                                                                  | Nadarhekken om bepäälde zones af te bekenen. Lengte: 2 meter<br>Höngte: 1,10 meter                                                                                                    |                        | ings x Aantai            |         |
| 11                                                                               | Nordic walking sticks                                                                                                    | 15 / 15 beschikbaar    | € 0,00<br>Prijs x Aantal |         |
|                                                                                  | Nordic walking is wandelen met aangepaste skistokken, die poles-<br>worden genoemd. Het is een (relatief) nieuwe bezigheid in<br>Nederland en België en een hype in Scandinavië en de Verenigde<br>Stater. In Finland, waar nerdic walking vandaan komt, z |                        |                          |         |
| •                                                                                | Omolida                                                                                                    | 2 / 2 beşchikbaar      | € 0.00                   |         |
|                                                                                  | Fantastische sport gespeeld door drie toams op één speelveld,<br>met een gigantische laul (1.2 m diameter), met een gewicht van<br>slechts 1 kg. Het beam dat aan zet is, noemt de kleur van een van<br>de andere twee teams. Het team dat gekozen word(   |                        | Prijs x Aantal           |         |
|                                                                                  | Oranie partij-jasjes                                                                                                    | 10 / 10 beschiktaar    | € 0,00                   |         |
|                                                                                  | Met deze hesjes heb je in een paar seconden twee teams goed<br>onderscheiden. De hesjes zijn van 100% polyester gemaakt, zijn<br>lichtgewicht en ademen                                                                                                    |                        | Prijs x Aantal           |         |
| 120                                                                              | OriEntatéeloop                                                                                                    | 1 / 1 beschikbaar      | € 0.00                   |         |
|                                                                                  | Oriéntatteléop is een toopsport waarbij het aankomt op navigatie<br>met kaart en kompas. Bij de traditionele vorm navigeren de<br>deelnemers te voer, maar er zijn ook andere vormen mogelijk,<br>zoafs het navigeren per skil of mountainbilke.           |                        | Physix Pantal            |         |
|                                                                                  | Parachute                                                                                                    | 2 / 2 beschikbaar      | € 0,00                   |         |
|                                                                                  | Bi jólt spol is het belangrijk dat je goed samenwerkt met je<br>vrienderd Laat de ballen in de parachute stuiteren, maar zorg dat<br>ze er niet uitvallen. Een vroligk en leerzaam spel dat zorgt voor een<br>hoop pleriert                                |                        | Prijs x Aantal           |         |
| 1.10                                                                             | Petanoue                                                                                                    | 5 / 5 beschikbaar      | €.0,00                   |         |
| _                                                                                | Petanque is de Provençualse variant van jeu de boules, hoewel<br>beide termen vask als gynonikenen wordten gebruikt, Jeu de<br>boules onver als geplen die met metaleh ballen worden<br>gespeeld. Voor petanque is weinig of geen uitrusting en            |                        | Prijs x Aantal           |         |
| *                                                                                | Rubberen maties yoga                                                                                                    | 10 / 10 beschikbaar    | € 0.00<br>Peijs x Aantal |         |
| ** <                                                                             | 1 2 3 4 5 > 🔸 litems per pagina: 12 🗸                                                                                                    |                        |                          |         |
|                                                                                  | 04 <u>20</u> 2*                                                                                                    |                        |                          |         |
| = 📀 😭 📴 📲                                                                        |                                                                                                    |                        |                          |         |

In dit voorbeeld kiezen we om de petanqueset te huren, klik op de button bestelling om door te gaan. U kan ook terug naar de catalogus gaan door op 'terug naar lijst' te klikken

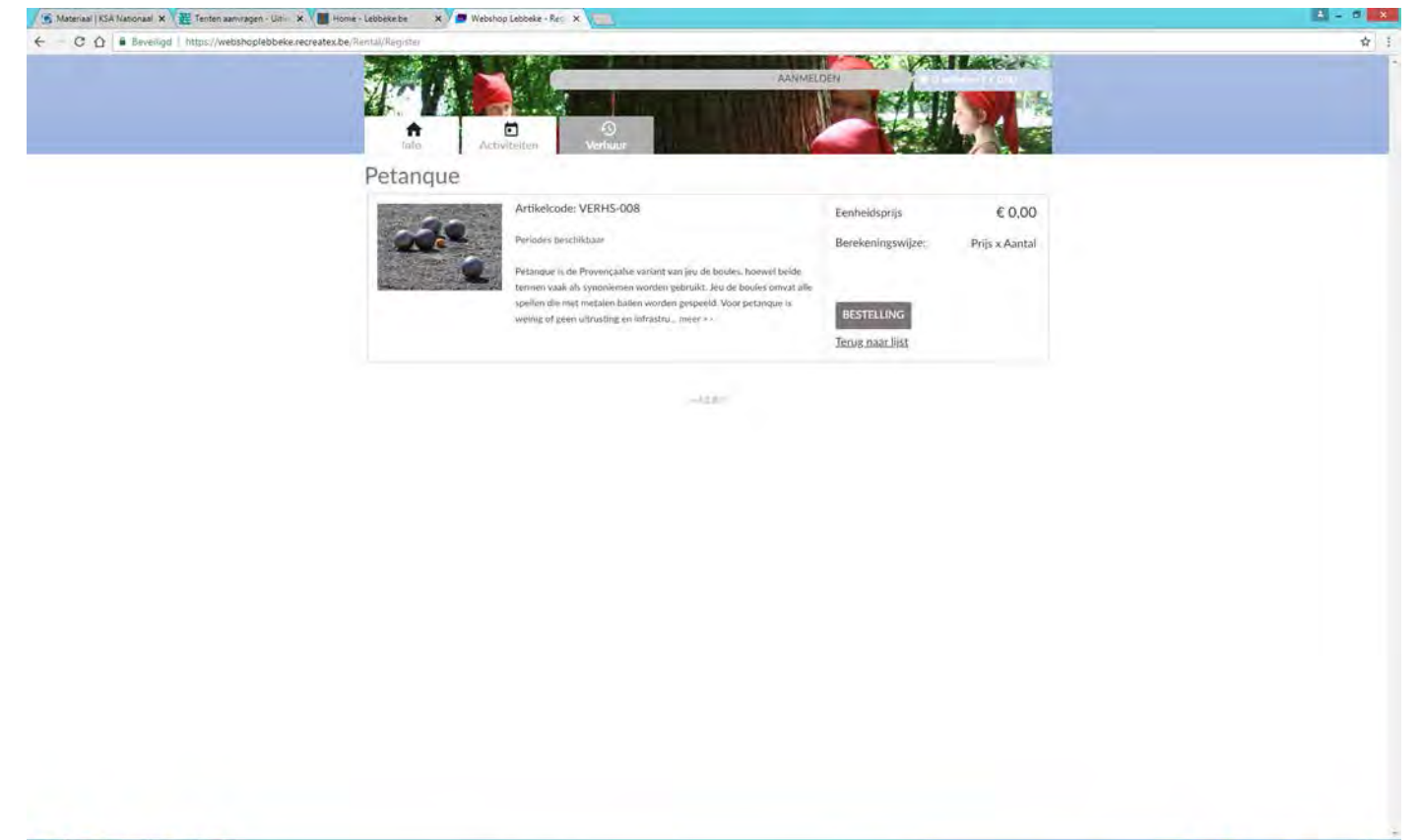

#### U krijgt nu een overzicht van de gekozen materialen

Volg de instructies op de webpagina en klik op IN WINKELWAGEN om verder te gaan

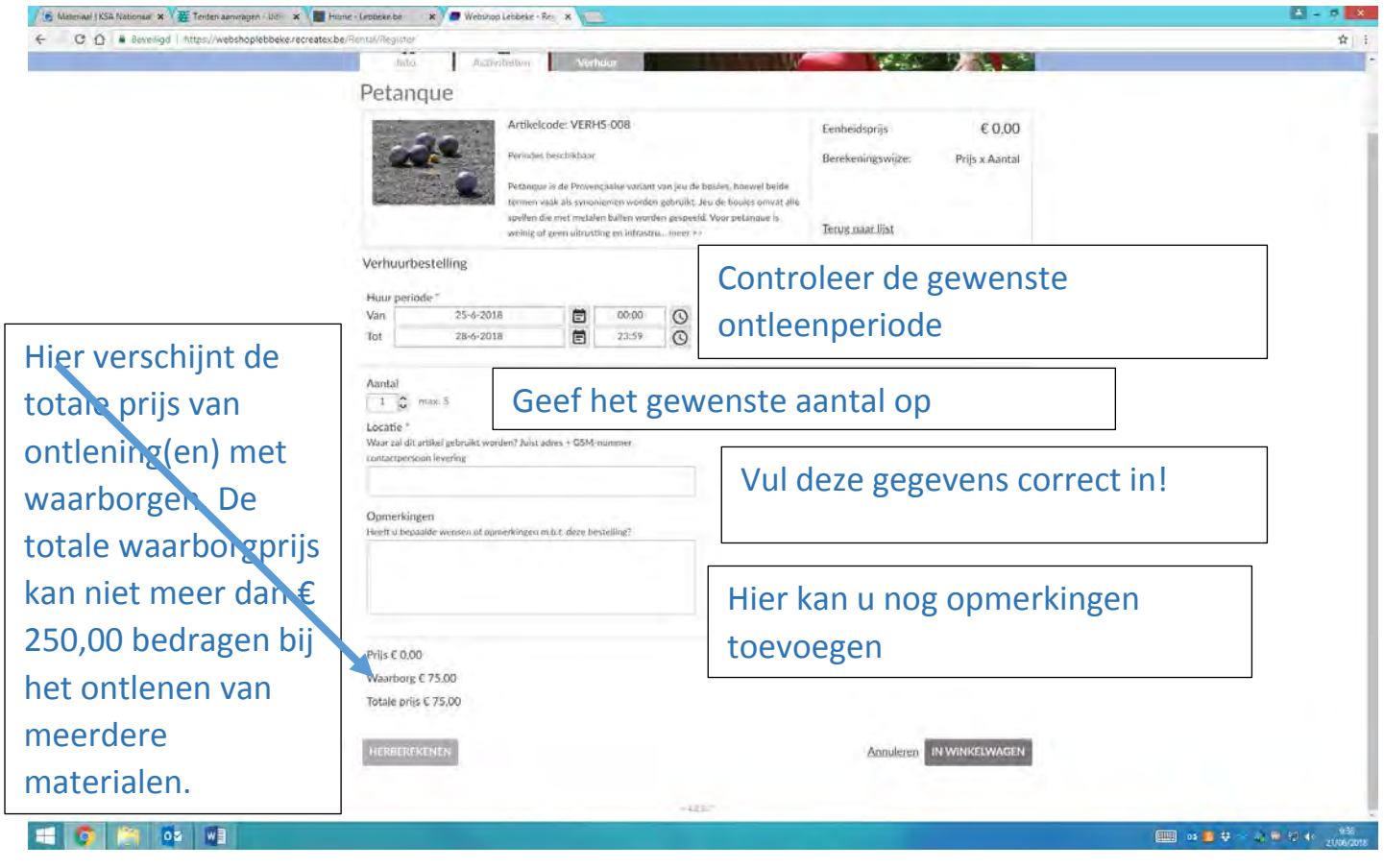

# U krijgt nu de mogelijkheid om af te rekenen of andere materialen te kiezen voor ontlening

| Some-Lemmar.be 🛪 L. Wetshop Lebbeke - On           | which i X 🙆 has stopply measure x 🔶                                                                                                    |                                                                 |                                             | - 7 2                 |
|----------------------------------------------------|----------------------------------------------------------------------------------------------------|-----------------------------------------------------------------|---------------------------------------------|-----------------------|
| € ÷ C. € https://webshoplebbeke.recreater.be/Renta | at/Overview                                                                                                    |                                                                 |                                             | ÷ 0                   |
|                                                    | Info Activileiten Mahur                                                                                                    | itiogan 🖛 3 i                                                   | artikelen / € 75,00<br>kijien ← ( Afrekenen |                       |
|                                                    | Verbuur                                                                                                    | Zoeken Zoektern                                                 | 9                                           |                       |
|                                                    | Dieze module is enkel brukbaar voor erkende clubs/verenigingen.<br>Met vragen of problemen kan je terecht op verhuurgelebbeke, be. We h                                                                                                    | elpen je graag verder.                                          |                                             |                       |
|                                                    |                                                                                                    |                                                                 | Zook en hiteropties =                       |                       |
|                                                    | Wonneer wird und artitikeiten gebruikeen?           Van         22:4-2019           Tol         26:4-2019                                                                                                    |                                                                 |                                             |                       |
|                                                    | Santeen:   Artiket (A-Z)                                                                                                    | Verb                                                            | SERSED ZOEKEN                               |                       |
|                                                    | OMSCHRUVING                                                                                                    | DESCHIKBAARHEID                                                 | EENHEIDSPIRIS                               |                       |
|                                                    | Pittenzakjes                                                                                                    | 20 / 20 beschikbaar<br>Max. hoeveelheid: 20                     | € 0.00                                      |                       |
|                                                    | Plaszull<br>Geplaatst en aangesloten door gemeentepersoneel                                                                                                    | 1 / 1 beschikbaar                                               | € 30,00<br>Prijs x Aantal                   |                       |
|                                                    | Podiumelementen - Variantage V-900<br>Voor binnen gebruik of overdickte locatis, exclusief als poo<br>gebruiken. NIET als serveentatel NIET om op te springen<br>Afmetringen: L 2m x B Jun, H variabel: 40cm, 60cm, 80cm,<br>Gewicht: Sókg Nietjes, dulmapijkens, schroeven, Necs. | 30 / 30 beschiktisar<br>Max. hoeveelbeid: 30<br>Sum te<br>90cm. | € 0.00<br>Prijs x Aantal                    |                       |
|                                                    | Rubberen matjes yoga                                                                                                    | 10 / 10 beichikbaar                                             | € 0.00<br>Prijs x Aantal                    |                       |
|                                                    | Spikebaluet<br>Spikebaluet<br>Spikeball is een teamsport waarbij twee tegen twee gespe<br>wordt. De minitramspolne wordt in het zentrum van de tw<br>teams gepachst. De bal wordt met een service in het spel<br>gebracht, zoals bij volleybal. Het verschil bij Spikebal is da    | 5 / 5 beschikbaar<br>ee<br>t                                    | € 0.00<br>Prijs × Aantal                    |                       |
|                                                    | Spreekgesloette                                                                                                    | 1 / 1 beschikbsar                                               | € 0,00                                      |                       |
| = 💿 🚞 🔤 🖬                                          |                                                                                                    |                                                                 |                                             | 🛄 😝 = 🕸 🕹 🕅 🔲 100/201 |

# U krijgt het overzicht van uw winkelmandje, klik op DOORGAAN om af te rekenen

| Scree-Lennesche  | X Veckhop Lebbeke - Winne(wag)           | x S dan + Googly model x +                                                                                                    |                          |           |                                                    | - 9 × |
|------------------|------------------------------------------|----------------------------------------------------------------------------------------------------|--------------------------|-----------|----------------------------------------------------|-------|
| ← → C @ https:// | vebshoplebbeke.recreatex.be/Basket/Cally |                                                                                                    |                          |           |                                                    | ☆ 0 : |
|                  |                                          | Lebbeke                                                                                                    |                          | litleggen | ■ 3 artikelen / € 75,00<br>Bekijken = 1 Afrekenien |       |
|                  |                                          | nfo Activiteiten Verhuur                                                                                                    |                          |           |                                                    |       |
|                  |                                          | Winkelwagen                                                                                                    |                          |           |                                                    |       |
|                  |                                          | Winkelwagen Winkenen                                                                                                    | Bevastigung              |           |                                                    |       |
|                  |                                          | Verhourbestelling: Petanque<br>Van 29-4-2019 00:00 Tot 3-5-2019 23:59<br>Prijs & Aantali & 0 x 3<br>Petanque 5 de Provencialse variant van jeu de                                                             |                          | € 0,00    | € 0,00 ×                                           |       |
|                  |                                          | beules, hoewel beide termen vaaik als synoniemen<br>worden gebruikt, Jeu de boules omvat alle spellen<br>die met metalen ballen worden gespeeld. Voor<br>petanque is weinig of geen ultrusting en infrastrus. |                          |           |                                                    |       |
|                  |                                          |                                                                                                    |                          | Subtotaal | € 0.00                                             |       |
|                  |                                          |                                                                                                    |                          | Waarborg  | +€75.00                                            |       |
|                  |                                          |                                                                                                    |                          | Totaal    | € 75,00                                            |       |
|                  |                                          | + Kontiniaciade Ingeven                                                                                                    |                          |           |                                                    |       |
|                  |                                          |                                                                                                    |                          |           | Winkelwagen leegmaken                              |       |
|                  |                                          |                                                                                                    |                          |           | DCORGAAN                                           |       |
|                  |                                          |                                                                                                    | Cupklerpolicy (+1), 2.17 |           |                                                    |       |
|                  |                                          |                                                                                                    |                          |           |                                                    |       |
|                  |                                          |                                                                                                    |                          |           |                                                    |       |
|                  |                                          |                                                                                                    |                          |           |                                                    |       |
|                  | 02 W]                                    | 000                                                                                                    |                          |           |                                                    |       |

#### Controleer nogmaals of het bedrag correct is en klik op ONLINE BETALEN MET INGENICO

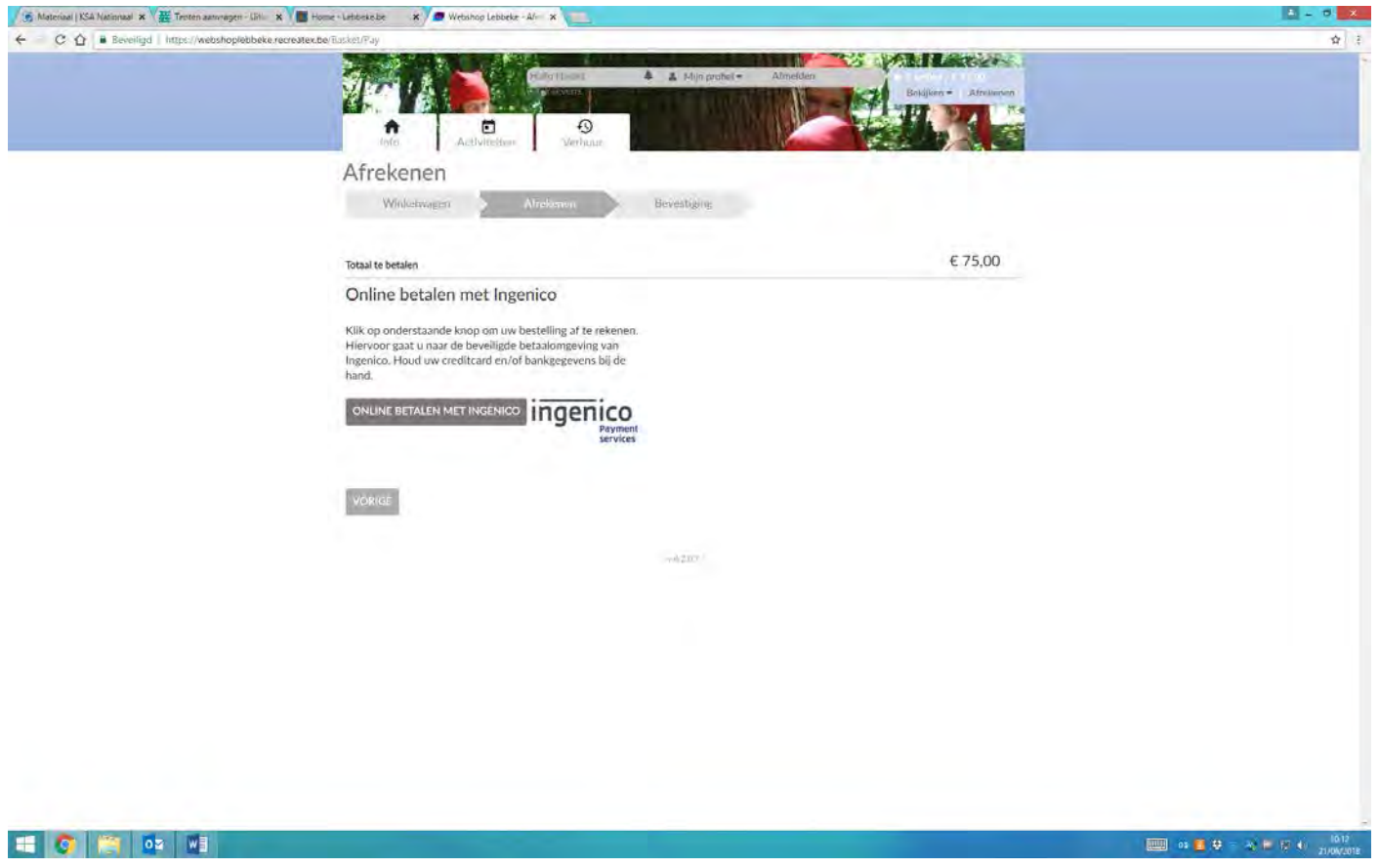

Kies de gewenste financiële instelling of Bancontact en volg de instructies om het bedrag over te maken

Als de betaling correct is uitgevoerd krijgt u hiervan een bevestigingsmail en een overzicht van de te leveren materialen door de uitleendienst

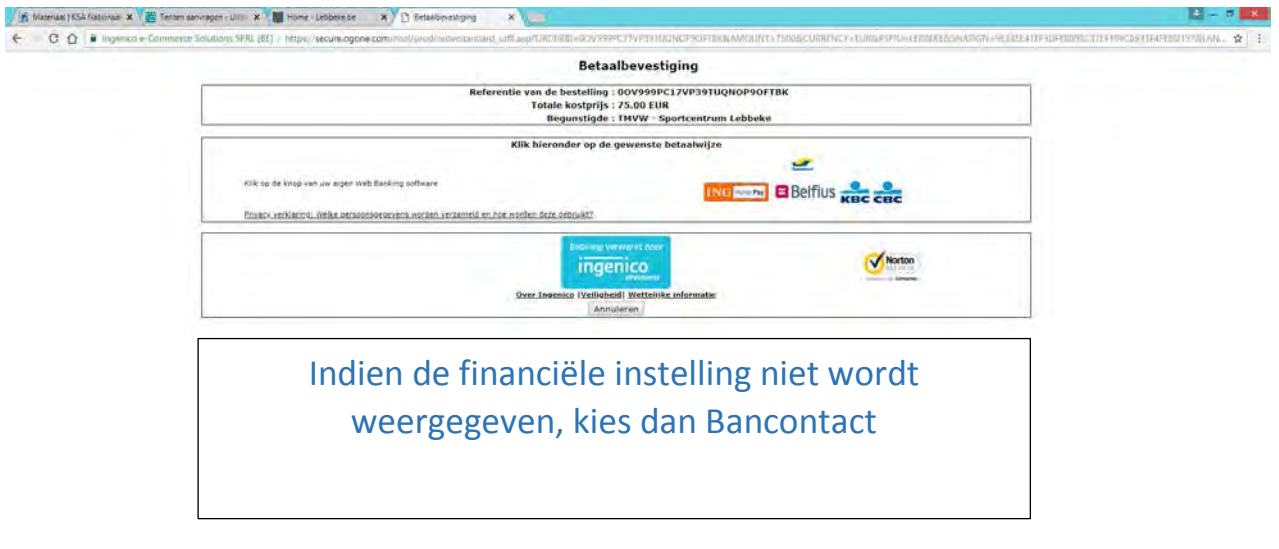